第1章 共通操作

1. 電子契約ポータルサイトから電子申請システムへのアクセス

## 1)新規申請の操作

電子契約ポータルサイトから新規登録の操作をする必要があります。

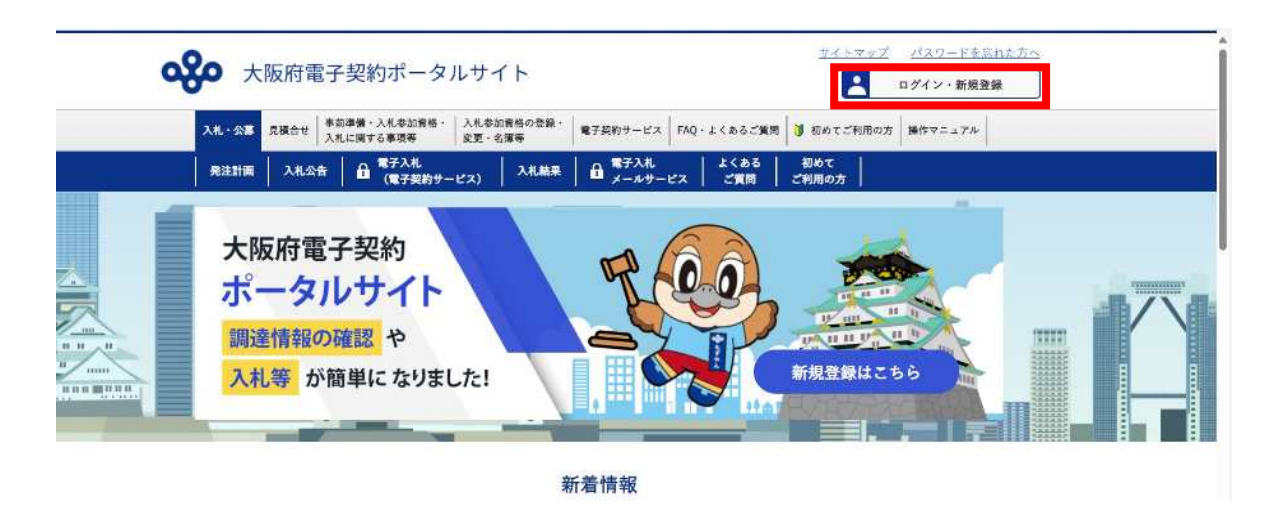

電子契約ポータルサイトのトップ画面右上にある**ログイン・新規登録**ボタンをクリックします。 ログイン画面が表示されます。

|   | 大阪府電子契約ボータルサイト                                                                      |
|---|-------------------------------------------------------------------------------------|
| - | ユーザーID<br>パスワード                                                                     |
|   | <b>ログイン</b><br>10パスワードをおられの方                                                        |
|   | ICカードログイン                                                                           |
|   | 大阪府電子契約ボータルサイトへは、ユーザID又は<br>電子入札用ICカードでロダインできます。<br>お持ちでない場合は、新規登録を行ってください。<br>新規登録 |
|   |                                                                                     |

ログイン画面の下部にある新規登録ボタンをクリックします。 新規申請画面が表示されます。

| 発注計画 入札公                         | 合 電子入札                             | (2) 入札結果             | ● 電子入札<br>メールサービ                    | よくある<br>ス ご留間      | 初めて      | 4 A |  |
|----------------------------------|------------------------------------|----------------------|-------------------------------------|--------------------|----------|-----|--|
| 新規申請をする場<br>新規申請ボタンを<br>新規申請を続けて | 合はメールアドレスを.<br>クリックすると、入力<br>ください。 | 入力し、区分から<br>したメールアドロ | ら申請内容を選択<br>ノス宛にメールが                | してください。<br>送信されますの | ので、届いたメー | ルより |  |
|                                  | メールアドレス                            | メールアドレ               | メールアドレス(半角英数字のみ)<br>確認のため再度入力してください |                    |          |     |  |
|                                  | 区分                                 |                      |                                     |                    |          |     |  |
|                                  |                                    | 6                    | 新規申請                                |                    |          |     |  |

メールアドレスを入力し、新規申請の区分を選択後、新規申請 をクリックしてください。 新規申請 をクリック後、入力したメールアドレス宛に新規申請用のメールが送信されます。 メールに記載されているリンク URL にアクセスすることで、新規申請の各種入力に移ることが できます。 2) 電子契約ポータルサイトから電子申請システムへのログイン

## (登録履歴のある方向け)

電子契約ポータルサイトにログインの操作をする必要があります。

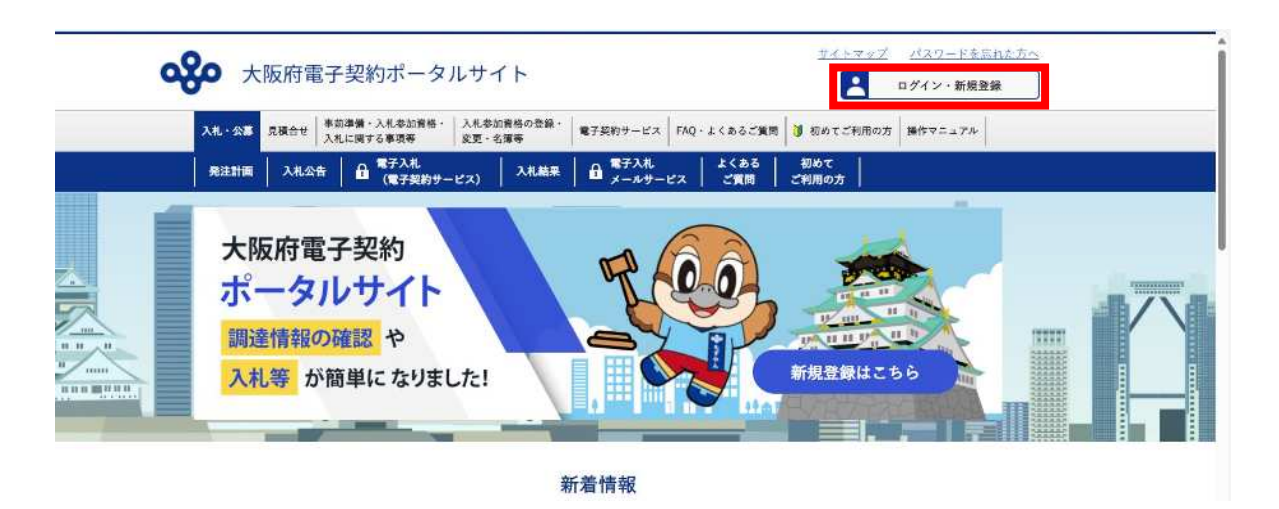

電子契約ポータルサイトのトップ画面右上にある**ログイン・新規登録**ボタンをクリックします。 ログイン画面が表示されます。

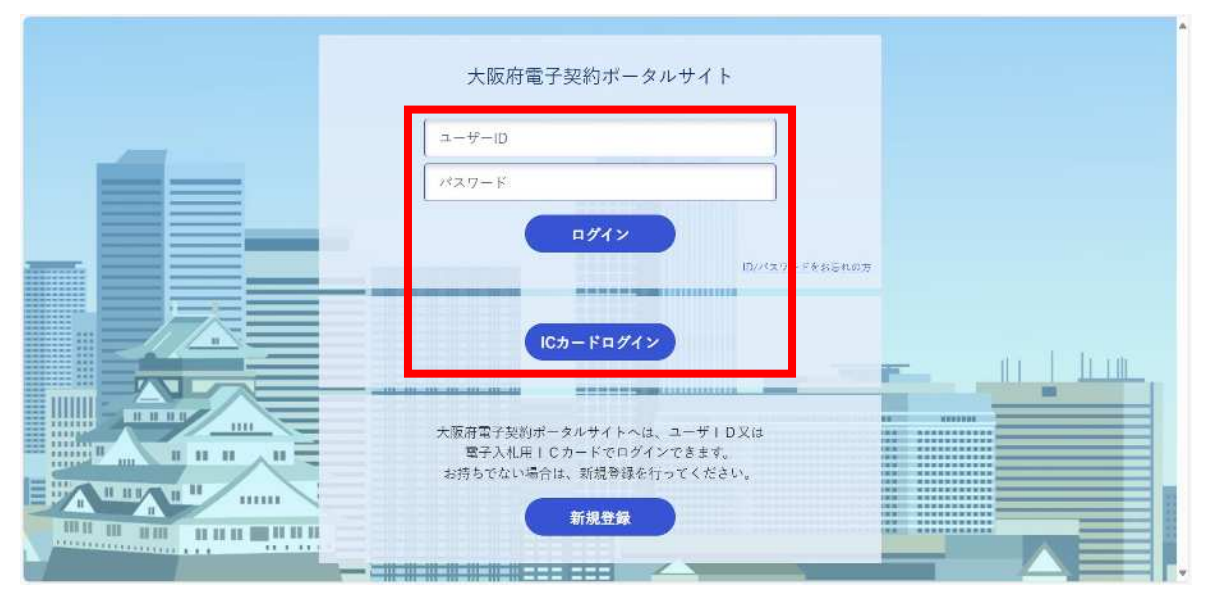

ID・パスワードによるログインもしくは、電子入札用 ICカードによるログインによりログイン します。

※ログインの操作については、「電子契約ポータルサイト操作マニュアル 3. ログイン画面」を参照してください。

| ą | > 大阪府          | 守電子契約ポータ」                         | ルサイト                 | <u>+</u><br>۱ ۵ ۵ ۵ ۲ ۲ ۲ ۲ ۲ ۲ ۲ ۲ ۲ ۲ ۲ ۲ ۲ ۲ ۲ ۲ | 1 |
|---|----------------|-----------------------------------|----------------------|-----------------------------------------------------|---|
|   | 入札・公募 見積名      | 合せ<br>一 市前準備・入札参加資格・<br>入札に関する事項等 | 入札参加資格の登録・<br>変更・名簿等 | 電子契約サービス   FAQ・よくあるご質問   🔰 初めてご利用の方   操作マニュアル       | 1 |
|   | 入札参加資格<br>審査申請 | 建設工事 測量・建設コン                      | /サルタント等 物品           | ・委託役務 利用者登録 利用者 / パスワード変更 /                         |   |

ログイン後、電子契約ポータルサイトトップ画面のタブ入札参加資格の登録・変更・名簿等をクリック

し、入札参加資格審査申請をクリックします。

⇒電子申請システムが起動します。